# Балаларға арналған мектепке дейінгі ұйым қызметкерлеріне арналған нұсқаулық

# МАЗМҰНЫ

| 1. | Жүйедегі авторизация                                                 | 3   |
|----|----------------------------------------------------------------------|-----|
| 2. | Бос орындарды қосу                                                   | 5   |
| 3. | Баланы балабақшаға есепке алу немесе есепке алудан дәлелді бас тарту | 8   |
| 4. | Баланың мектепке дейінгі ұйымнан шығуы туралы белгі                  | .11 |

## Қолдау қызметі: +7 7162 25 29 86 e.akmola.kz@gmail.com 1. Жүйедегі авторизация

1.1 akmola.kz жүйесінің негізгі парақшасына кіріп, «Мектеп жасына дейінгі балаларды БМҰ-ға кезекке қою» қызметін таңдау қажет (1-сурет)

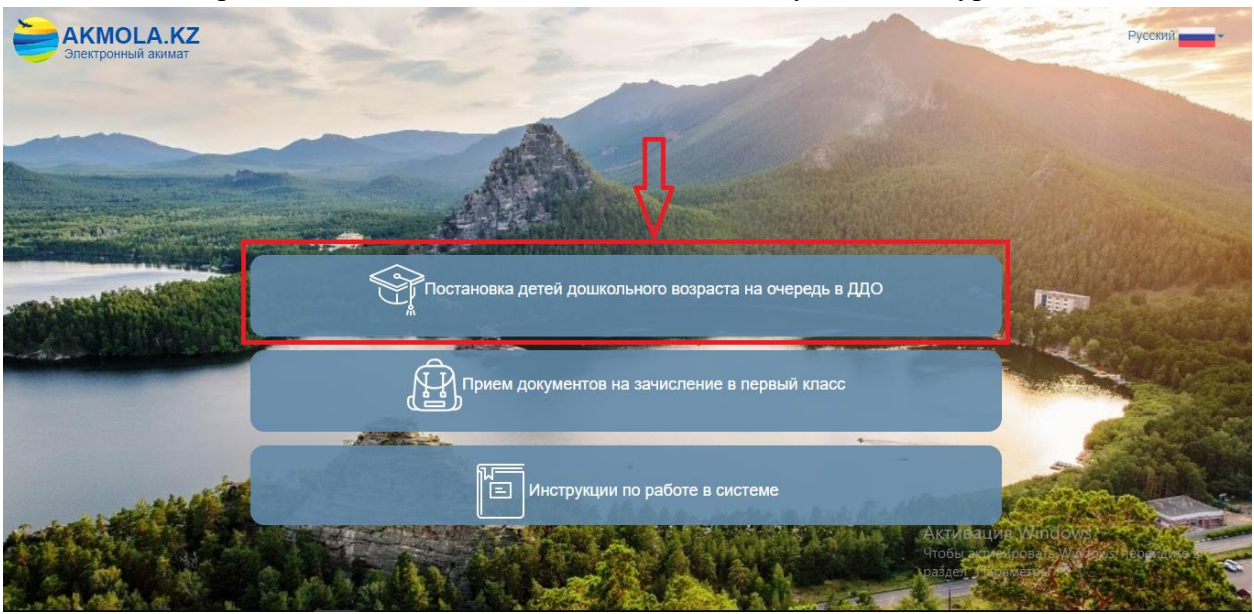

1-сурет. Жүйенің негізгі парақшасы

1.2 Ары қарай Ақмола облысы аудандары мен қалаларының тізімі пайда болады. Тізімнен ауданыңызды немесе қалаңызды таңдаңыз (2-сурет).

| AKMOLA.KZ<br>Электронный акимат           | Поиск                                                                                                    | Pycenna                                                                                                    |
|-------------------------------------------|----------------------------------------------------------------------------------------------------|----------------------------------------------------------------------------------------------------|
|                                           | г.Кокшетау                                                                                                    |                                                                                                    |
|                                           | г.Степногорск                                                                                                    |                                                                                                    |
|                                           | Аккольский район                                                                                                    |                                                                                                    |
|                                           | Аршалынский район                                                                                                    |                                                                                                    |
| States and the second                     | Астраханский район                                                                                                    |                                                                                                    |
|                                           | Атбасарский район                                                                                                    |                                                                                                    |
| Annual Participation of the Participation | Буландынский район                                                                                                    | ьного возраста на очередь в ДДО                                                                                 |
|                                           | Егиндыкольский район                                                                                                    | THE REAL PROPERTY INCOME.                                                                                       |
|                                           | район Биржан сал                                                                                                    | в зачисление в первый класс                                                                                     |
|                                           | Ерейментауский район                                                                                                    |                                                                                                    |
|                                           | Есильский район                                                                                                    |                                                                                                    |
|                                           |                                                                                                    | Инструкции по работе в системе                                                                                  |
| and the second                            | A DECEMBER OF THE OWNER OF THE OWNER | dinia                                                                                                    |
| - total and the second                    | A STATE OF STATE                                                                                                    | The second second second second second second second second second second second second second second second se |
| the start                                 |                                                                                                    |                                                                                                    |
| ·····································     | A LA CONTRACTOR                                                                                                    |                                                                                                    |

2-сурет. Ауданды немесе қаланы таңдау

1.3 Ары қарай «ЖСН бойынша» немесе «ЭЦҚ бойынша» авторизация әдісін таңдау қажет (3-сурет)

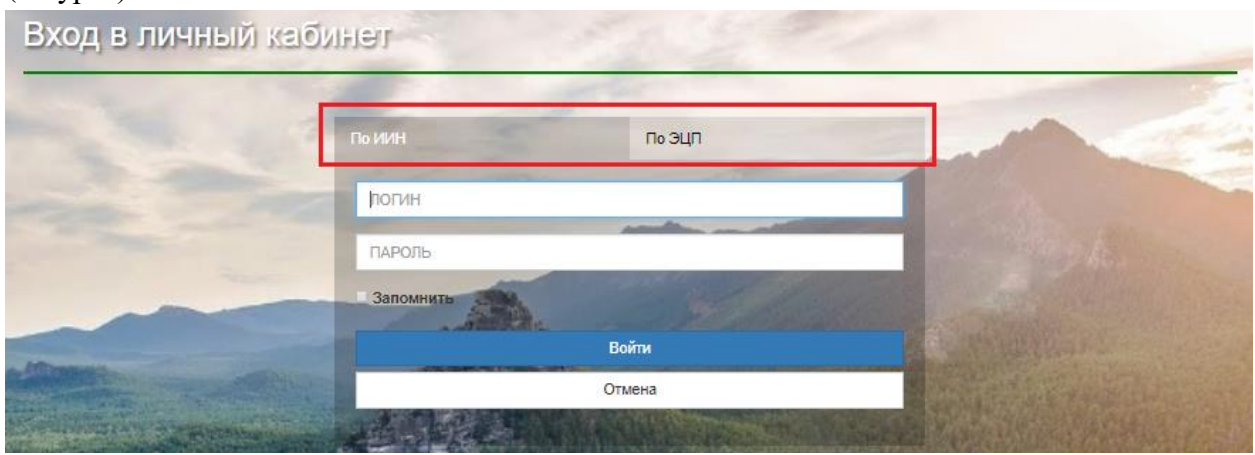

3-сурет. Авторизация

1.4 «ЖСН бойынша» авторизация әдісін таңдаған кезде логин мен құпиясөзді енгізіп, «Кіру» батырмасын басу қажет (4-сурет).

|           | in other                                                                                                    |               |
|-----------|----------------------------------------------------------------------------------------------------|---------------|
| логин     |                                                                                                    |               |
| -         | And a second second sec |               |
| ПАРОЛЬ    |                                                                                                    |               |
| Запомнить | and the second second                                                                                                    |               |
|           | Войти                                                                                                    |               |
|           | Отмена                                                                                                    |               |
|           |                                                                                                    | 1 and 1 and 1 |

4-сурет. Жүйеге кіру

Егер логин мен құпиясөз болмаған жағдайда, келесі деректерді көрсете отырып, Қолдау көрсету қызметіне хат жолдаңыз:

- БМҰ-ның қазақ және орыс тілдеріндегі толық атауы
- БМҰ мекенжайы (мысалы: қаланың атауы, көшенің/даңғылдың атауы, 1)
- БМҰ телефоны
- БМҰ веб-сайты (болған жағдайда)
- БМҰ түрі (МББ/ЖББ/Мини-орталық)
- БМҰ иесінің ЖСН (жүйеде кіммен жұмыс істейді)
- БМҰ иесінің телефоны
- БМҰ иесінің е-mail

1.5 «ЭЦҚ арқылы» авторизация әдісін таңдаған кезде кілтті сақтау тізімінен таңдап, ЭЦҚ көмегімен (AUTH\_RSA кілті) кіруді орындап, «Сертификатты таңдау» батырмасын басу қажет (5-сурет).

| Вход в личный каб | бинет                  | 1.12                         | - Diet                |
|-------------------|------------------------|------------------------------|-----------------------|
|                   | По ИИН                 | По ЭЦП                       | DA                    |
|                   | иин                    |                              | P 457 T               |
| -                 | ФИО                    |                              | 1000                  |
|                   | 💿 Ваш Компьютер 🕥 Удос | товерение личности СКазтокен |                       |
|                   | Выбрат                 | ть сертификат                |                       |
|                   |                        |                              | and the second second |

5-сурет.Пайдаланушының авторизациясы

1.6 Ары қарай ЭЦҚ кілтін (AUTH\_RSA кілті) жүктеп, құпиясөзді енгізіп, «ОК» батырмасын басу қажет (6-сурет)

|    | ВВОД ПАРОЛЯ К ЭЦП | 2         | c |
|----|-------------------|-----------|---|
| aC | Пароль            |           |   |
|    |                   | ОК Отмена |   |
|    | иин               |           |   |

6-сурет. Құпиясөзді енгізу

1.7 Құпиясөз дұрыс енгізілген жағдайда, ЭЦҚ иесінің деректері пайда болады. Осы қадамда «Кіру» батырмасын басу қажет (7-сурет)

| Вход в личный каб | бинет        |        | A DOM  |
|-------------------|--------------|--------|--------|
|                   | По ИИН       | По ЭЦП | Rall's |
|                   | войти отмена |        | -      |
|                   |              |        |        |

7-сурет. Авторизация

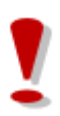

Назар аударуды сұраймыз!

Қолдау қызметі: +7 7162 25 29 86 e.akmola.kz@gmail.com Балабақшаға есептік жазба тіркелген жеке тұлғаның ЭЦҚ пайдалану қажет!

## 2. Бос орындарды қосу

2.1 Бос орындарды қосу үшін негізгі парақшада «БМҰ-дағы бос орындардың базасы» тарауын таңдау қажет (8-сурет).

| P                                       |                                         |                                   |  |
|-----------------------------------------|-----------------------------------------|-----------------------------------|--|
| Журнал заявлений                        | База свободных мест в<br>ДДО            | Рабочий кабинет<br>сотрудника ДДО |  |
| Список очередников и архивных<br>заявок | Список очередников и архивных<br>заявок | Список очередников и архивных     |  |

8-сурет. БМҰ бос орындар базасына кіру

| 2.2 Ары                                                                                                    | қарай 🕇                                                                                                    | батыр                                                                                                    | масын ба                                                                       | су қажет                                                                                                    | r (9-cype                                                                                                    | г).                                                                                                    |                                                                                                    |                                                                                                    |       |
|----------------------------------------------------------------------------------------------------|----------------------------------------------------------------------------------------------------|----------------------------------------------------------------------------------------------------|--------------------------------------------------------------------------------|----------------------------------------------------------------------------------------------------|----------------------------------------------------------------------------------------------------|----------------------------------------------------------------------------------------------------|----------------------------------------------------------------------------------------------------|----------------------------------------------------------------------------------------------------|-------|
| oen<br>Almaty                                                                                                    | Центр Ра                                                                                                    | азвития гор                                                                                                    | оода Алмат                                                                     | ы                                                                                                    |                                                                                                    |                                                                                                    |                                                                                                    | A                                                                                                    | SE    |
| На главную                                                                                                    |                                                                                                    |                                                                                                    |                                                                                |                                                                                                    |                                                                                                    | l.                                                                                                    |                                                                                                    |                                                                                                    | выйти |
| свобод                                                                                                    | ных ме                                                                                                    | ст)                                                                                                    |                                                                                |                                                                                                    |                                                                                                    |                                                                                                    |                                                                                                    |                                                                                                    |       |
|                                                                                                    |                                                                                                    |                                                                                                    |                                                                                |                                                                                                    |                                                                                                    |                                                                                                    | C                                                                                                    |                                                                                                    |       |
| Название детск 🔻                                                                                                    | Год группы 🌱                                                                                                    | Язык 🕎                                                                                                    | Bcero Y                                                                        | 🍸 Свободно                                                                                                    | Пользователь 🔻                                                                                                    | Тип детского с 🔻                                                                                                    | Дата добавлен                                                                                                    | Состояние                                                                                                    |       |
| Название детск 🝸<br>Q                                                                                                    | Год группы 🍸<br>Q                                                                                                    | Язык <b>Ч</b><br>(Все)                                                                                                    | Bcero 🍸<br>Q                                                                   | <ul> <li>Свободно</li> <li>Свободно</li> </ul>                                                                                                    | Пользователь 🕎<br>Q                                                                                                    | Тип детского с 🕎<br>(Все) 🔹                                                                                                    | Дата добавлен <sup>ч</sup><br>О, [                                                                                                    | Состояние                                                                                                    |       |
| Название детск 🖤<br>Q<br>ГОС ДДО                                                                                                | Год группы 🌱<br>Q<br>2011                                                                                                    | Язык<br>(Все)<br>Английский                                                                                                    | Bcero V<br>Q<br>1                                                              | Свободно<br>Q                                                                                                    | Пользователь 🔻<br>Q.<br>КУЙШУБАЕВА АЛ                                                                                                    | Тип детского с 🕎<br>(Все) 🔹                                                                                                    | Дата добавлен <sup>1</sup><br>О. [<br>09.01.2018 00:04                                                                                                    | Состояние                                                                                                    |       |
| Название детск 🖤<br>Q<br>Гос ддо<br>Гос ддо                                                                                     | Год группы 🕎<br>Q<br>2011<br>2011                                                                                                    | Язык<br>(Все)<br>Английский<br>Английский                                                                                                    | Rcero Q<br>Q<br>1<br>1                                                         | <ul> <li>Свободно</li> <li>Q</li> <li>0</li> <li>0</li> </ul>                                                                                                    | Пользователь 💎<br>Q.<br>КУЙШУБАЕВА АЛ<br>КУЙШУБАЕВА АЛ                                                                                                    | Тип детского с 🖤<br>(Все) •<br>Государственный<br>Государственный                                                                                                    | Дата добавлен <sup>м</sup><br>Q [<br>09.01.2018 00:04<br>09.01.2018 00:43                                                                                                    | Состояние<br>(Все) -<br>Ожидает<br>Охидает                                                                                                    |       |
| Название детск 🝸<br>Q<br>Гос ддо<br>Бобек<br>Гос 300                                                                            | Год группы 🕎<br>Q.<br>2011<br>2011<br>2012                                                                                              | Язык<br>(Все) •<br>Английский<br>Английский<br>Английский                                                                                                    | Bcero V<br>Q<br>1<br>1<br>3                                                    | Свободно<br>Q<br>0<br>1                                                                                                    | Пользователь<br>Q<br>КУЙШУБАЕВА АЛ<br>КУЙШУБАЕВА АЛ<br>ИЛЬИН КИРИЛЛ                                                                                                    | Тип детского с<br>(Все)<br>Государственный<br>Государственный<br>Частный детский с                                                                                                    | Дата добавлен<br>Q [<br>09.01.2018 00:04<br>09.01.2018 00:43<br>11.01.2018 22:46                                                                                                    | Состояние<br>(Все)<br>Ожидает<br>Ожидает<br>В сободном выб                                                                                                    |       |
| Название детск<br>Q<br>ГОС ДДО<br>ГОС ДДО<br>Бобек<br>ГОС ДДО<br>Бабеи                                                          | Год группы<br>Q<br>2011<br>2011<br>2012<br>2012<br>2012                                                                                 | Язык<br>(Все) •<br>Английский<br>Английский<br>Казаксий                                                                                                    | Bcero V<br>Q<br>1<br>1<br>3<br>3                                               | Свободно<br>Q.<br>0<br>1<br>1                                                                                                    | Пользователь<br>Q<br>КУЙШУБАЕВА АЛ<br>КУЙШУБАЕВА АЛ<br>ИЛБИН КИРИЛЛ<br>КУЙШУБАЕВА АЛ                                                                                                    | Тип детского с<br>(Все)<br>Государственный<br>Государственный<br>Частный детский с<br>Государственный                                                                                                    | Дата добавлен<br>Q. []<br>09.01.2018 00:04<br>09.01.2018 00:43<br>11.01.2018 22:46<br>11.01.2018 23:05<br>11.01.2018 23:05                                                                                                    | Состояние<br>(Все)<br>Ожидает<br>Ожидает<br>В свободном выб<br>В свободном выб                                                                                                    |       |
| Название детск<br>Q<br>ГОС ДДО<br>ГОС ДДО<br>Бобек<br>ГОС ДДО<br>Бобек<br>ГОС ДДО                                               | Год группы<br>Q.<br>2011<br>2012<br>2012<br>2012<br>2012<br>2012<br>2012                                                                | Язык (Все) -<br>Английский<br>Английский<br>Английский<br>Казакский<br>Русский<br>Казаксий                                                                                                    | Bcero P<br>Q<br>1<br>1<br>3<br>3<br>10                                         | <ul> <li>Свободно</li> <li>О</li> <li>О</li> <li></li></ul> | Пользователь<br>Q<br>КУЙШУБАЕВА АЛ<br>КУЙШУБАЕВА АЛ<br>КУЙШУБАЕВА АЛ<br>КУЙШУБАЕВА АЛ<br>КУЙШУБАЕВА АЛ                                                                                      | Тип детского с<br>(Все) •<br>Государственный<br>Государственный<br>Частный детский с<br>Государственный<br>Частный детский с                                                                                                    | Дата добавлен <sup>1</sup><br>Q. [<br>09.01.2018 00:04<br>09.01.2018 00:04<br>09.01.2018 02:04<br>11.01.2018 22:46<br>11.01.2018 13:46<br>12.01.2018 13:46                                                                                                    | Состояние<br>(Все)<br>Ожидает<br>Ожидает<br>В свободном выб<br>В свободном выб<br>В свободном выб                                                                                                    |       |
| Название детск<br>Q<br>ГОС ДДО<br>ГОС ДДО<br>Бобек<br>ГОС ДДО<br>ГОС ДДО<br>ГОС ДДО                                             | Год группы<br>Q.<br>2011<br>2011<br>2012<br>2012<br>2012<br>2012<br>2012<br>201                                                         | Язык (Все)<br>Английссий<br>Английссий<br>Английссий<br>Английссий<br>Казакский<br>Русский<br>Русский<br>Русский<br>Русский<br>Рисский<br>Рисский | Bcero<br>Q<br>1<br>1<br>3<br>3<br>10<br>10<br>10<br>11                         | Свободно<br>Q<br>0<br>0<br>1<br>1<br>0<br>10<br>10<br>5<br>8                                                                                                    | Пользователь<br>Q<br>КУЙШУБАЕВА АЛ<br>КУЙШУБАЕВА АЛ<br>КУЙШУБАЕВА АЛ<br>КУЙШУБАЕВА АЛ<br>КУЙШУБАЕВА АЛ<br>КУЙШУБАЕВА АЛ                                                                     | Тип детского с<br>(Все)<br>Государственный<br>Государственный<br>Частный детский с<br>Государственный<br>Государственный<br>Государственный                                                                                                | Дата добавлени 1           Q.         []           09.01.2018 00:04         09.01.2018 00:04           11.01.2018 2246         11.01.2018 2246           11.01.2018 12:46         12.01.2018 13:46           12.01.2018 13:46         13.01.2018 09:48                                                                                                    | Состояние<br>Состояние<br>Состояние<br>Сохидает<br>Ожидает<br>В свободном выб<br>В свободном выб<br>В свободном выб<br>В свободном выб<br>В свободном выб                                                                                                    |       |
| Название детск<br>Q<br>ГОС ДДО<br>ГОС ДДО<br>Бобек<br>ГОС ДДО<br>ГОС ДДО<br>ГОС ДДО<br>ГОС ДДО                                  | Год группы<br>Q<br>2011<br>2011<br>2012<br>2012<br>2012<br>2012<br>2012<br>20                                                           | Язык (Все) Английссий<br>Английссий<br>Английссий<br>Казакский<br>Русский<br>Казакский<br>Русский<br>Английссий                                                                                                    | Bcero<br>Q<br>1<br>1<br>3<br>3<br>10<br>10<br>10<br>11<br>5                    | Свободно<br>Q<br>0<br>0<br>0<br>0<br>1<br>0<br>10<br>5<br>8<br>8<br>3                                                                                                    | Пользователь<br>Q<br>КУЙШУБАЕВА АЛ<br>КУЙШУБАЕВА АЛ<br>КУЙШУБАЕВА АЛ<br>КУЙШУБАЕВА АЛ<br>КУЙШУБАЕВА АЛ<br>КУЙШУБАЕВА АЛ<br>КУЙШУБАЕВА АЛ                                                    | Тип детского с<br>(Все)<br>Государственный<br>Государственный<br>Частный детский с<br>Государственный<br>Государственный<br>Государственный                                                                                                | Дата добавлени 1           Q.         []           09.01.2018 00:04         09.01.2018 00:04           11.01.2018 22:46         11.01.2018 22:46           11.01.2018 23:05         12.01.2018 13:46           12.01.2018 13:46         13.01.2018 09:48           15.01.2018 09:48         15.01.2018 03:45                                                                                                    | Состояние<br>Состояние<br>Состояние<br>Сохидает<br>Ожидает<br>Ожидает<br>В свободном выб<br>В свободном выб<br>В свободном выб<br>В свободном выб<br>В свободном выб<br>В свободном выб<br>В свободном выб                                                                                                    |       |
| Название детск<br>Q<br>ГОС ДДО<br>ГОС ДДО<br>Бобек<br>ГОС ДДО<br>Бобек<br>ГОС ДДО<br>ГОС ДДО<br>Бобек                           | Год группы<br>Q<br>2011<br>2011<br>2012<br>2012<br>2012<br>2012<br>2012<br>20                                                           | Язык (Все) Английссий Английссий Английссий Уруссий Казакский Русский Алглийский Английский Английский Английский                                                                                                    | Bcero<br>Q<br>1<br>1<br>3<br>3<br>10<br>10<br>10<br>11<br>5<br>5               | Свободно<br>Q<br>0<br>1<br>1<br>0<br>10<br>5<br>8<br>8<br>3<br>3<br>5                                                                                                    | Пользователь<br>Q<br>КУЙШУБАЕВА АЛ<br>КУЙШУБАЕВА АЛ<br>КУЙШУБАЕВА АЛ<br>КУЙШУБАЕВА АЛ<br>КУЙШУБАЕВА АЛ<br>КУЙШУБАЕВА АЛ<br>КУЙШУБАЕВА АЛ<br>КУЙШУБАЕВА АЛ                                   | Тип детского с<br>(Все)<br>Государственный<br>Государственный<br>Частный детский с<br>Государственный<br>Государственный<br>Государственный<br>Частный детский с<br>Частный детский с                                                      | Дата добавлени 1           Q.         []           09.01.2018 00:04         09.01.2018 00:04           11.01.2018 22:05         11.01.2018 23:05           12.01.2018 13:04         12.01.2018 13:04           13.01.2018 03:04         13.01.2018 03:04           15.01.2018 13:57         15.01.2018 13:57                                                                                                    | Состояние<br>Состояние<br>Состояние<br>Сохидает<br>Ожидает<br>Ожидает<br>В свободном выб<br>В свободном выб<br>В свободном выб<br>В свободном выб<br>В свободном выб<br>В свободном выб<br>В свободном выб<br>В свободном выб<br>В свободном выб<br>В свободном выб                                                            |       |
| Название детск<br>Q<br>Гос ддо<br>Гос ддо<br>Бобек<br>Гос ддо<br>Гос ддо<br>Гос ддо<br>Гос ддо<br>Гос ддо<br>Гос ддо<br>Гос ддо | Год группы<br>Q<br>2011<br>2012<br>2012<br>2012<br>2012<br>2012<br>2012<br>2012<br>2012<br>2012<br>2012<br>2012                         | Язык (Все) Английссий Английссий Английссий Русский Русский Английссий Английссий Английссий Английссий Английссий Английссий Русский                                                                                                    | Bcero<br>Q<br>1<br>1<br>3<br>3<br>10<br>10<br>10<br>11<br>5<br>5<br>5<br>5     | <ul> <li>Свободно</li> <li>О</li> <li>О</li> <li></li></ul> | Пользователь<br>Q<br>КУЙШУБАЕВА АЛ<br>КУЙШУБАЕВА АЛ<br>КУЙШУБАЕВА АЛ<br>КУЙШУБАЕВА АЛ<br>КУЙШУБАЕВА АЛ<br>КУЙШУБАЕВА АЛ<br>КУЙШУБАЕВА АЛ<br>КУЙШУБАЕВА АЛ<br>КУЙШУБАЕВА АЛ                  | Тип детского с<br>(Все)<br>Государственный<br>Государственный<br>Частный детский с<br>Государственный<br>Государственный<br>Государственный<br>Государственный<br>Государственный<br>Государственный                                       | Дата добавлени N           Q.         (0)           09.01.2018 00:04         09.01.2018 00:04           10.01.2018 00:043         11.01.2018 22:46           11.01.2018 12:46         11.02.1018 13:46           12.01.2018 13:46         12.01.2018 13:46           13.01.2018 09:48         15.01.2018 13:57           15.01.2018 13:57         15.01.2018 13:57           17.01.2018 13:57         17.01.2018 13:57 | Состояние<br>Состояние<br>Состояние<br>Сохидает<br>Ожидает<br>В свободном выб<br>В свободном выб<br>В свободном выб<br>В свободном выб<br>В свободном выб<br>В свободном выб<br>В свободном выб<br>В свободном выб<br>В свободном выб<br>В свободном выб<br>В свободном выб                                                    |       |
| Название детск                                                                                                    | Год группы<br>Q<br>2011<br>2012<br>2012<br>2012<br>2012<br>2012<br>2012<br>2012<br>2012<br>2012<br>2012<br>2012<br>2012<br>2012<br>2012 | Язык (Все) Английссий Английссий Английссий Английссий Казакский Русский Английский Английский Английский Английский Английский Английский Английский Казакский Русский                                                                                                    | Boero<br>Q<br>1<br>1<br>3<br>3<br>3<br>10<br>10<br>11<br>5<br>5<br>5<br>5<br>1 | Свободно<br>Q<br>0<br>1<br>1<br>0<br>10<br>5<br>8<br>8<br>3<br>3<br>5<br>5<br>5<br>5<br>5<br>5                                                                                                    | Пользователь<br>Q<br>КУЙШУБАЕВА АЛ<br>КУЙШУБАЕВА АЛ<br>КУЙШУБАЕВА АЛ<br>КУЙШУБАЕВА АЛ<br>КУЙШУБАЕВА АЛ<br>КУЙШУБАЕВА АЛ<br>КУЙШУБАЕВА АЛ<br>КУЙШУБАЕВА АЛ<br>КУЙШУБАЕВА АЛ<br>КУЙШУБАЕВА АЛ | Тип детского с<br>(Все)<br>Государственный<br>Государственный<br>Частный детский с<br>Государственный<br>Государственный<br>Государственный<br>Государственный<br>Государственный<br>Государственный<br>Государственный<br>Государственный | Дата добавлени N           Q.         (0)           09.01.2018 00:04         09.01.2018 00:04           11.01.2018 22:46         11.01.2018 22:46           11.01.2018 12:05         12.01.2018 13:46           12.01.2018 13:46         13.01.2018 03:48           15.01.2018 13:457         15.01.2018 13:57           15.01.2018 13:57         17.01.2018 11:25                                                     | Состояние<br>Состояние<br>Состояние<br>Состояние<br>Сохидает<br>Ожидает<br>В свободном выб<br>В свободном выб<br>В свободном выб<br>В свободном выб<br>В свободном выб<br>В свободном выб<br>В свободном выб<br>В свободном выб<br>В свободном выб<br>В свободном выб<br>В свободном выб<br>В свободном выб<br>В свободном выб |       |

9-сурет. Бос орындарды қосу

2.3 Ары қарай пайда болған тізімнен балабақшаны таңдау қажет (10-сурет).

| Спис<br>своб  | ок детски»<br>одных мес | к дошко<br>ст)  | ольных          | op        | огани            | зац <mark>ии(</mark> д | іобавле            | ени      | е          |             |     |
|---------------|-------------------------|-----------------|-----------------|-----------|------------------|------------------------|--------------------|----------|------------|-------------|-----|
|               |                         |                 |                 |           |                  |                        |                    |          |            | Э           | F B |
| Название дето | ск 🍸 Год группы 🏾 🍸 :   | Язык 🌱          | Bcero 🦷         | 7 7       | Свободно         | Пользователь 🦞         | Тип детского с 🦷   | Дата д   | обавлен 🖤  | Состояние   | Y   |
| Q             | Q                       | (Bce) *         | Q               | Q,        |                  | Q                      | (Bce) 🔻            | Q        |            | (Bce)       | •   |
|               | Выберите детский сад    | le e e n        |                 | Вы<br>Год | брать<br>группы: |                        |                    | 0 -      |            |             |     |
|               | Выберите детский сад    |                 |                 | Выбрать   |                  |                        |                    |          |            |             |     |
|               | Title                   | Day Care Type 1 | Name            | Вы        | брать            |                        |                    | 0 -      |            |             |     |
|               | Q                       | Q               |                 |           |                  |                        |                    |          | Сохранить  | Отмените    | 1   |
|               | Бобек                   | Частные детски  | не сады по гос  |           |                  |                        |                    |          |            |             |     |
| го: ддо       | гос ддо                 | Государственн   | ые детские сады | 1         | 0                | КУЙШУБАЕВА АЛ          | Государственный    | 09.01.   | 2018 00:04 | Ожидает     |     |
| го ддо        |                         |                 |                 | 1         | 0                | КУЙШУБАЕВА АЛ          | Государственный    | 09.01.   | 2018 00:43 | Ожидает     |     |
| Босек         |                         |                 |                 |           | 1                | ИЛЬИН КИРИЛЛ           | Частный детский с. | , 11.01. | 2018 22:46 | В свободном | выб |
| го ддо        |                         |                 |                 |           | 0                | КУЙШУБАЕВА АЛ          | Государственный    | 11.01.   | 2018 23:05 | В свободном | выб |
| Бойек         |                         |                 |                 |           | 10               | КУЙШУБАЕВА АЛ          | Частный детский с. | 12.01.   | 2018 13:46 | В свободном | выб |
| го ддо        |                         |                 |                 |           | 5                | КУЙШУБАЕВА АЛ          | Государственный    | 12.01.   | 2018 13:46 | В свободном | выб |
| го ддо        |                         |                 |                 |           | 8                | КУЙШУБАЕВА АЛ          | Государственный    | 13.01.   | 2018 09:48 | В свободном | выб |
| гог ддо       |                         |                 |                 |           | 3                | КУЙШУБАЕВА АЛ          | Государственный    | 15.01.   | 2018 13:57 | В свободном | выб |
| Босек         |                         |                 |                 |           | 5                | КУЙШУБАЕВА АЛ          | Частный детский с. | . 15.01. | 2018 13:57 | В свободном | выб |

10-сурет. Балабақшаны таңдау

2.4 Келесі қадамға оқыту тілі, топтың жылы және бос орындардың саны жолақтарын толтыру жатады (11,12,13 суреттер).

| Список<br>свобод        | а детски<br>ных ме   | х дошко<br>ст) | ольных  | органи                             | зации(д        | обавле         | ение           |            |      |
|-------------------------|----------------------|----------------|---------|------------------------------------|----------------|----------------|----------------|------------|------|
|                         |                      |                |         |                                    |                |                |                |            | +    |
| Название детск 🔻        | Год группы 🏾 🍸       | Язык 🕎         | Bcero 🔻 | Свободно                           | Пользователь 📍 | Тип детского с | Дата добавлен. | 🝸 Состояни | e 📍  |
| Q                       | Q                    | (Bce) -        | Q       | Q                                  | Q              | (Bce)          | v Q            | (Bce)      | -    |
| <b>Добавл</b><br>Детски | ение<br>ий сад:      |                |         | Язык обучения:                     |                |                |                |            |      |
| Бобе                    | ĸ                    |                | ⊗ -     | Выбрать                            |                |                | 0 -            |            |      |
| Колич<br>1              | ество свободных мест | 1              | :       | Русский<br>Английский<br>Казахский |                |                |                |            |      |
|                         |                      |                |         |                                    |                |                | Сохра          | нить Отмен | нить |

## 11-сурет. Оқыту тілі

| Списо<br>свобо,    | к детск<br>дных м   | ких доц<br>ест) | ШΚ( | ольных  | 0                          | ргани:                   | зации(д             | обавле           | ЭН   | ие            |          |            |
|--------------------|---------------------|-----------------|-----|---------|----------------------------|--------------------------|---------------------|------------------|------|---------------|----------|------------|
|                    |                     |                 |     |         |                            |                          |                     |                  |      |               |          | +          |
| Название детск     | Тод группы          | <b>Т</b> Язык   | Ŧ   | Bcero 🖤 | T                          | Свободно                 | Пользователь 🍸      | Тип детского с 🦷 | Дат  | га добавлен 🍸 | Состояни | e <b>T</b> |
| Q                  | Q                   | (Bce)           | -   | Q       | Q                          |                          | Q                   | (Bce)            | Q    | Ċ.            | (Bce)    | -          |
| Добиц<br>Дет<br>Бо | ский сад:<br>бек    |                 |     | ⊘ -     | Яз                         | ык обучения:<br>усский   |                     |                  |      | •             |          |            |
| Кол                | ичество свободных і | мест:           |     |         | Го                         | д группы:                |                     |                  | _    | _             |          |            |
| 1                  |                     |                 |     | ÷       | В                          | ыбрать                   |                     |                  | 0    | •             |          |            |
|                    |                     |                 |     |         | 2)<br>2)<br>2)<br>2)<br>2) | 011<br>012<br>013<br>014 |                     |                  |      | Сохранить     | Отмен    | нить       |
| гос ддо            | 2011                | Английский      |     | 1       | 2                          | 015                      |                     |                  |      | .2018 00:04   | Ожидает  |            |
| гос ддо            | 2011                | Английский      |     | 1       |                            | -                        | 1000000000000000000 | - ×              | - 20 | at 2018 00:43 | Ожидает  |            |

12-сурет. Топтың жылы

| Список<br>свобод                   | детски<br>ных ме     | х дошко<br>ст) | ольных  | органи                    | зации(д      | цобавл         | ение           |               |   |
|------------------------------------|----------------------|----------------|---------|---------------------------|--------------|----------------|----------------|---------------|---|
|                                    |                      |                |         |                           |              |                |                | -             | H |
| Название детск 🕎                   | Год группы 🛛 📍       | Язык 🍸         | Bcero 🕎 | 🝸 Свободно                | Пользователь | Тип детского с | Дата добавлен. | . 🝸 Состояние | Ţ |
| Q                                  | Q                    | (Bce) 💌        | Q       | Q                         | Q            | (Bce)          | • Q            | (Bce)         | - |
| <b>Добавле</b><br>Детский<br>Бобек | ение<br>й сад:       |                | 0 -     | Язык обучения:<br>Рисский |              |                | •              |               |   |
| Количе                             | ство свободных мест: |                |         | Год гоуппы:               |              |                |                |               |   |
| 1                                  |                      |                | ÷)      | 2011 •                    |              |                |                |               |   |
|                                    |                      |                |         |                           |              |                | Сохра          | нить Отменить | 5 |

13-сурет. Бос орындардың саны

2.5 Барлық жолақтарды толтырғаннан кейін «Сақтау» батырмасын басу қажет (14-сурет).

| Спис<br>своб | ок<br>од                | детски<br>ных ме    | іх дош<br>ст) | K | ольны | X | органи         | зации(       | Ц | обавл          | e | ние           |     |           |     |   |
|--------------|-------------------------|---------------------|---------------|---|-------|---|----------------|--------------|---|----------------|---|---------------|-----|-----------|-----|---|
|              |                         |                     |               |   |       |   |                |              |   |                |   |               |     | -         | +)[ |   |
| Название дет | c 🔻                     | Год группы          | Язык          | T | Bcero | T | Свободно       | Пользователь | 2 | Тип детского с | T | Дата добавлен | T   | Состояние |     | T |
| Q            |                         | Q                   | (Bce)         | • | Q     |   | Q              | Q            |   | (Bce)          | • | Q             |     | (Bce)     |     | - |
| Доб          | <b>бавле</b><br>Детский | ение<br>й сад:      |               |   |       |   | Язык обучения: |              |   |                |   |               |     |           |     |   |
|              | Бобек                   |                     |               |   | ⊗ -   |   | Русский        |              |   |                |   | •             |     |           |     |   |
|              | Количе                  | ство свободных мест | :             |   |       |   | Год группы:    |              |   |                |   |               |     |           |     |   |
|              | 1                       |                     |               |   |       | · | 2011           |              |   |                | 5 | Сохрани       | ить | Отмените  | •   |   |

14-сурет. Бос орындарды қосу

2.6 Одан кейін енгізілген деректерді растау терезесі пайда болады. |Енгізілген деректердің дұрыс екендігіне сенімді болсаңыз, «ОК» батырмасын басыңыз (15-сурет).

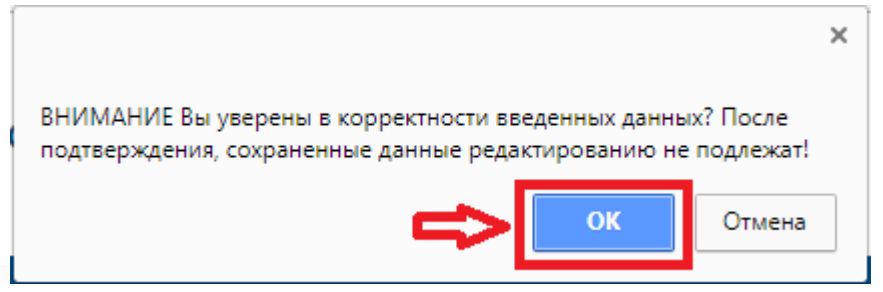

15-сурет. Растау терезесі

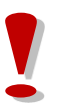

Сақтаудың алдында БМҰ-дағы бос орындар туралы енгізілген деректерді ТЕКСЕРІҢІЗ! Сақталынған деректерге түзетулер енгізуге болмайды!

#### 3. Баланы балабақшаға есепке алу немесе есепке алудан дәлелді бас тарту

3.1 Берілген жолдаманың шынайылығын және баланы балабақшаға есепке алу үшін негізгі парақшадағы «БМҰ қызметкерінің жұмыс кабинеті» тарауын таңдау қажет (16-сурет).

16-сурет. Қызметкердің жұмыс кабинеті

3.2 Ары қарай жолдаманы тексеру үшін мектепке дейінгі ұйым атауының тізімінен таңдап (егер пайдаланушы бірнеше мектепке дейінгі ұйымның қызметкері болса), «Қосу» батырмасын басу қажет (17-сурет).

| Добавить                                |   |
|-----------------------------------------|---|
| Список доступных дошкольных организаций |   |
| Выберите детский сад                    | • |

17-сурет. Жолдаманы тексеру

3.3 Келесі қадамға іздеу түрін таңдап (ЖСН немесе жолдама бойынша), жолдаманың нөмірін немесе ЖСН енгізіп, «Іздеу» батырмасын басу қажет (18-сурет).

| Обработка направления |                      | ×     |
|-----------------------|----------------------|-------|
| Поиск иин             | О НОМЕРУ НАПРАВЛЕНИЯ | Поиск |
| ИИН ребенка           | Название ДДО         |       |
| ФИО ребенка           | Год очереди          | 42    |
| ФИО заявителя         | Льготность           | U     |
|                       |                      |       |

18-сурет. Жолдаманы тексеру

3.4 Егер жолдама дұрыс болса, баланың деректері автоматты түрде толтырылады. Сіз бала туралы ақпаратты қарап шығып, «Баланың карточкасын жүктеу» батырмасын басу арқылы жүктеп ала алсыз (19-сурет).

| )E        | Обработка направл   | тения  |                    |           |        |            |               |          | ×    |
|-----------|---------------------|--------|--------------------|-----------|--------|------------|---------------|----------|------|
|           | Поиск ИИН<br>по     |        | НОМЕРУ НАПРАВЛЕНИЯ |           | 000000 | 3101       | ſ             | Іоиск    | 505) |
|           | ИИН ребенка         |        | Ha                 | звание Д  | до     | ГОС ДДО    |               |          |      |
|           | ФИО ребенка         |        | Го                 | д очереди |        | 2012       |               |          |      |
| a         | ФИО заявителя       |        | . л                | готность  |        | Без льготы |               |          |      |
| До<br>:ПИ | Скачать карточку ре | ебенка |                    |           |        |            | Принять в ДДО | Отказать |      |

19-сурет. Баланың карточкасы

3.5 Деректерді қарап шыққаннан кейін баланы мектепке дейінгі ұйымға тіркеу немесе есепке алудан бас тарту қажет.

Баланың балабақшаға келуін тіркеу үшін «БМҰ-ға қабылдау» батырмасын басып (20-сурет), ЭЦҚ (RSA) арқылы әрекетке қол қою қажет.

| Обработка направл      | пения                                 |             |            | ×                      |
|------------------------|---------------------------------------|-------------|------------|------------------------|
| Поиск <b>ИИН</b><br>по | НОМЕРУ НАПРАВЛЕНИЯ                    | 1           | 0000003101 | Поиск                  |
| ИИН ребенка            |                                       | Название ДД | о гос ддо  |                        |
| ФИО ребенка            | · · · · · · · · · · · · · · · · · · · | Год очереди | 2012       |                        |
| ФИО заявителя          | L                                     | Льготность  | Без льготы |                        |
| Скачать карточку ре    | обенка                                |             |            | Принять в ДДО Отказать |

20-сурет. БМҰ-ға баланы қабылдау

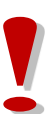

Назар аударуды сұраймыз!

Бала БМҰ-ға қабылданғаннан кейін қабылданған баланың балалар тізімінде болуын тексеру қажет (21-сурет)!

| Chinese doct filled | на дошнольных организац     |                                                                                      |                                                                                                    |               |                             |                                          |   |
|---------------------|-----------------------------|--------------------------------------------------------------------------------------|----------------------------------------------------------------------------------------------------|---------------|-----------------------------|------------------------------------------|---|
|                     |                             |                                                                                      |                                                                                                    |               |                             |                                          |   |
|                     |                             |                                                                                      |                                                                                                    |               |                             |                                          | 0 |
|                     |                             |                                                                                      |                                                                                                    |               |                             |                                          |   |
|                     |                             |                                                                                      |                                                                                                    |               |                             |                                          |   |
| Список числящи      | хся детей                   |                                                                                      |                                                                                                    |               |                             |                                          |   |
|                     |                             |                                                                                      |                                                                                                    |               |                             |                                          |   |
|                     |                             |                                                                                      |                                                                                                    |               |                             |                                          |   |
|                     |                             |                                                                                      |                                                                                                    |               |                             |                                          |   |
| ИИН ребенка         | 🕹 🝸 ФИО ребенка             | Номер заявления                                                                      | <b>Т</b> Номер направления                                                                                    | T T           | год                         | <b>Т</b> Дейстоне                        | [ |
| ИИН ребенка<br>Q    | ↓ <b>▼</b> ФИО ребенка<br>Q | Номер заявления                                                                      | <ul> <li>Номер направления</li> <li>О,</li> </ul>                                                             | <b>Y</b><br>Q | год                         | <b>▼</b> П Дейстоне<br>Q                 | [ |
| ИИН ребенка<br>Q    | ↓ ♥ ФИО ребенка<br>Q.       | <ul> <li>Номер заявления</li> <li>Q.</li> <li>16.00.2015.9154.1</li> </ul>           | Номер направления<br>Q.<br>1013763401                                                                         | <b>Y</b><br>Q | <b>ГОД</b><br>2015          | ▼ Дейстоне<br>Q.<br>Убыл                 | Į |
| ИИН ребенка<br>Q    | ↓♥ ФИО ребенка<br>Q         | ₩омер заявления<br>Q<br>16.00.2015.9154.1<br>16.00.2016.3392.1                       | <ul> <li>Номер направления</li> <li>Q</li> <li>1013763401</li> <li>1015768601</li> </ul>                      | <b>V</b><br>Q | ГОД<br>2015<br>2015         | ▼ Дейстоне<br>Q.<br>Убыл<br>Убыл         |   |
| ИИН ребенка<br>Q    | ↓ <b>▼</b> ФИО ребенка<br>Q | ₩омер заявления<br>Q<br>16.UO.2015.9154.1<br>16.UO.2016.3392.1<br>16.UO.2017.13305.1 | <ul> <li>Номер направления</li> <li>Q.</li> <li>1013763401</li> <li>1015768601</li> <li>1021596601</li> </ul> | <b>T</b><br>Q | год<br>2015<br>2015<br>2014 | ▼ Дейстене<br>Q.<br>Убыл<br>Убыл<br>Убыл | Į |

21-сурет. Қабылданған балалардың тізімі

Есепке қоюдан бас тарту үшін «Бас тарту» батырмасын басу қажет (22-сурет). Ары қарай есепке алудан бас тарту себебін көрсетіп, «Бас тарту» батырмасын басып (23-сурет), ЭЦҚ (RSA) арқылы әрекетке қол қою қажет.

| Обработка направ       | ления          |               |                  |                        |
|------------------------|----------------|---------------|------------------|------------------------|
| Поиск <b>иин</b><br>по | НОМЕРУ НАПРАВЛ | ЕНИЯ          | 0000003101       | Поиск                  |
| ИИН ребенка            |                | Название ДД   | ю гос ддо        |                        |
| ФИО ребенка            |                | Год очереди   | 2012             | ĮĻ                     |
| ФИО заявителя          |                | Льготность    | Без льготы       |                        |
| Скачать карточку р     | ебенка         |               |                  | Принять в ДДО Отказать |
|                        | 22-cyp         | рет. Есепке а | алудан бас тарту |                        |
| Обработка направ       | ления          |               |                  | ×                      |
| Поиск <b>иин</b><br>по | НОМЕРУ НАПРАВЛ | ЕНИЯ          | 0000003101       | Поиск                  |
| ИИН ребенка            |                | Название ДД   | о гос ддо        |                        |
| ФИО ребенка            |                | Год очереди   | 2012             | ĮĻ                     |
| ФИО заявителя          |                | Льготность    | Без льготы       |                        |
| Скачать карточку р     | ебенка         |               |                  | Принять в ДДО Отказать |

23-сурет. Есепке алудан бас тарту себебін көрсету

Бас тартылған өтінімдер Білім бөлімінің уәкілетті тұлғасына тексеруге түседі. Егер Білім бөлімінің уәкілетті тұлғасы мақұлдамауды растаса, бала БМҰ-ға ҚАБЫЛДАНБАЙДЫ және БМҰ-ға орын алуға кезекті қалпына келтірілмейді. Олай болмаған жағдайда, БМҰ қызметкері баланы жолдама нөмірі немесе ЖСН арқылы қабылдауға міндетті.

#### 4. Баланың мектепке дейінгі ұйымнан шығуы туралы белгі

Баланың мектепке дейінгі ұйымнан шығуы туралы белгіні қою үшін:

4.1 Негізгі парақшада «БМҰ қызметкерінің жұмыс кабинеті» тарауын таңдау қажет (24-сурет).

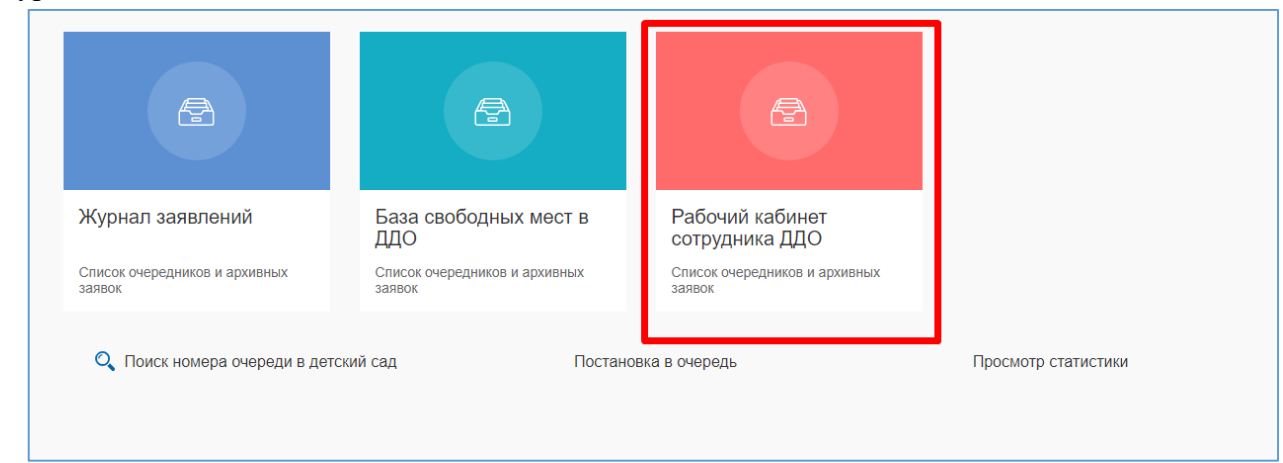

24-сурет. Қызметкердің жұмыс кабинеті

## 4.2 Ары қарай мектепке дейінгі ұйым тізімінен таңдау қажет (25-сурет).

| писок доступных дошкольных организаций |                                     |
|----------------------------------------|-------------------------------------|
| Выберите детский сад                   | •                                   |
| Наименование                           | Тип детского сада                   |
| r Q                                    | Q                                   |
| ГККП детский сад №1"Арман"             | Государственные детские сады        |
| Foc 1                                  | Государственные детские сады        |
| ЧДС 1                                  | Частные детские сады по гос,дотации |
|                                        |                                     |
|                                        |                                     |
|                                        |                                     |
|                                        |                                     |
|                                        |                                     |
|                                        |                                     |
|                                        |                                     |
|                                        |                                     |

25-сурет. Мектепке дейінгі ұйымдардың тізімі

4.3 Балабақшаны таңдағаннан кейін мектепке дейінгі ұйымға есепке алынған балалардың тізімі пайда болады. Баланың балабақшадан шығуын белгілеу үшін «Кетті» батырмасын басу қажет (26-сурет).

|                   |            | To moundurate and the                                | низации                                   |                                                                      |                            |                 |                |
|-------------------|------------|------------------------------------------------------|-------------------------------------------|----------------------------------------------------------------------|----------------------------|-----------------|----------------|
| Детский сад "Золо | той Драког | na.                                                  |                                           |                                                                      |                            |                 | 8              |
|                   |            |                                                      |                                           |                                                                      |                            |                 |                |
|                   |            | <u> </u>                                             |                                           |                                                                      |                            |                 |                |
|                   | ящихся     | я детей                                              |                                           |                                                                      |                            |                 |                |
|                   | ящихся     | я детей                                              |                                           |                                                                      |                            |                 | _              |
| ИИН ребенка       | ящихся     | <b>Я ДЕТЕЙ</b><br>ФИО ребенка                        | Номер заявления                           | Номер направления                                                    | <b>Т</b> Год               |                 | ейцаие         |
| ИИН ребенка<br>Q  | ЯЩИХСЯ     | я ДЕТЕЙ<br>ФИО ребенка                               | Номер заявления<br>Q                      | <ul> <li>Номер направления</li> <li>Q</li> </ul>                     | <b>Υ</b> Γορ<br><b>Q</b>   | α <b>Τ</b>      | ей вие         |
| ИИН ребенка<br>Q  | ящихся     | я ДЕТЕЙ<br>ФИО ребенка<br>Q<br>Н¥РЛАН КӨРКЕМ ДӘУЛЕТҚ | Номер заявления<br>Q.<br>UO.2018.000011.1 | <ul> <li>Номер направления</li> <li>Q</li> <li>1000001101</li> </ul> | <b>Τ</b> Γομ<br>Q.<br>2014 | 4 <b>T</b><br>Q | ейцаие<br>Убыл |

26-сурет. Баланың шығуы

4.4 Жолақтарды толтырғаннан кейін ЭЦҚ көмегімен әрекетке қол қою қажет. Ол үшін ЭЦҚ файлына жолды таңдап, құпиясөзді енгізіп, «Қол қою және жіберу» батырмасын басу қажет (27-сурет).

| ИИН ребения:                 |
|------------------------------|
| Print peoenka.               |
| ФИО ребенка:                 |
| Дата убытия:                 |
| дд. мм. гггг                 |
| Причина убытия               |
|                              |
|                              |
|                              |
|                              |
|                              |
|                              |
|                              |
|                              |
| Подписать и отправить Отмена |

27-сурет. Баланың шығуы

Назар аударуды сұраймыз!

Баланың шығуын белгілегеннен кейін Сізге бос орындар туралы ақпаратты енгізу қажет (Жүйе босаған орындарды автоматты түрде ҚОСПАЙДЫ).